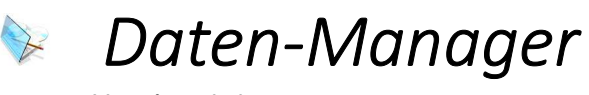

Version 1.1

## Oberfläche

Der "Daten-Manager" für Windows ist ein zweispaltiger Datei-Manger. Unterhalb der Fensterleiste befindet sich eine Menüleiste mit Symbolen (Toolbar). Auf die Symbole bzw. deren Bedeutung gehen wir weiter unten genauer ein. Nun kommen die eigentlichen 2 Spalten. Die Spalten beginnen mit einer Dropdownliste zum Auswählen des Laufwerks und einem Info-Text zum ausgewählten Laufwerk (z. B. [xy] 123 GB von 456 GB frei). In der lilafarbenen Linie befindet sich der Pfad, in welchem wir uns zurzeit befinden. Unterhalb dieser Line ist nun die jeweilige Ordner- und Dateiliste zu sehen. Am unteren Rand des Programms gibt es eine Informationsleiste. Dort werden Informationen der markierten Datei bzw. des markierten Ordners angezeigt.

## Menüleiste

| $\mathbf{\tilde{c}}$ | Aktualisiert die Laufwerksliste und die Datei-/Ordnerliste. Diesen Button sollten Sie                  |
|----------------------|----------------------------------------------------------------------------------------------------|
|                      | anklicken wenn Sie z. B. während dem Betrieb einen USB-Stick anschließen.                              |
| ×                    | Zeigt einen Dialog an, in welchem die Dateiattribute gesetzt werden können und das                     |
|                      | Änderungsdatum verändert werden kann.                                                                  |
| S                    | Zeigt den Inhalt der Datei an (dient zum Anschauen von Text-Dateien).                                  |
|                      | Öffnet die ausgewählte Datei im Editor von Windows (notepad.exe).                                      |
| · ·                  | Kopiert die markierte Datei / den markierten Ordner von der einen Seite auf die andere                 |
|                      | Seite.                                                                                                 |
| ¢                    | Verschiebt die markierte Datei / den markierten Ordner von der einen Seite auf die andere              |
|                      | Seite.                                                                                                 |
|                      | Zeigt einen Dialog an, in welchem ein Name eingegeben werden kann, um einen neuen                      |
|                      | Ordner zu erstellen.                                                                                   |
| +                    | Zeigt einen Dialog an, in welchem ein Name eingegeben werden kann, um eine neue Datei<br>zu erstellen. |
| ×                    | Löscht die markierte Datei / den markierten Ordner.                                                    |
| ZIP                  | Zeigt einen Dialog an, um ein ZIP-Packet zu packen bzw. ein ZIP-Packet zu entpacken.                   |
| C:1>_                | Öffnet eine DOS-Box (Eingabeaufforderung) mit dem aktuellen Verzeichnis als                            |
| Le.                  | Arbeitsverzeichnis.                                                                                    |
| i                    | Zeigt den Info-Dialog für das Programm an.                                                             |

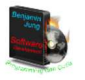